## HOW TO SET ALL MY ZOOM MEETINGS TO AUTOMATICALLY RECORD

1. Navigate to **utrgv.zoom.us** and log in with your UTRGV credentials.

2. Click on "**Meeting Settings**" from the menu on the left side of the page.

Alternatively, you may click this direct link to your meeting settings page: <u>https://utrgv.zoom.us/profile/setting</u>

3. Click on the "**Recording**" tab at the top of the page.

4. Toggle the **"Automatic Recording**" setting to enable automatic recording. You may choose to record on the local computer or in the cloud(recommended).

5. Click on the "**Save**" button.

All of your meetings will now be automatically recorded.

|                     | 3                                                                                     |        |
|---------------------|---------------------------------------------------------------------------------------|--------|
| My Profile          | Meeting Recording Telephone                                                           |        |
| My Meeting Settings |                                                                                       |        |
| My Meetings         | Recording                                                                             |        |
| My Recordings       | Features                                                                              | Status |
| My Webinars         | Local recording<br>Allow hosts and participants to record the meeting to a local file |        |
|                     | Cloud recording<br>Allow hosts to record and save the meeting / webinar in the cloud  |        |
|                     | Record active speaker with shared screen                                              |        |
|                     | Record gallery view with shared screen                                                |        |
|                     | Record active speaker, gallery view and shared screen separately                      |        |
|                     | Record an audio only file                                                             |        |
|                     | Save chat messages from the meeting / webinar                                         |        |
|                     | Advanced cloud recording settings                                                     |        |
|                     | Add a timestamp to the recording 📀                                                    |        |
|                     | Record thumbnails when sharing                                                        |        |
|                     | Optimize the recording for 3rd party video editor 💿                                   |        |
|                     | Audio transcript 0                                                                    |        |
|                     | Save panelist chat to the recording 📀                                                 |        |
|                     | Automatic recording<br>Record meetings automatically as they start                    |        |
|                     | Record on the local computer                                                          |        |
|                     | Record in the cloud                                                                   |        |
|                     | Host can pause/stop the auto recording in the cloud @                                 |        |
|                     | 5 Save Cancel                                                                         |        |

Brownsville Campus

Edinburg Campus

Office: Casa Bella (BCASA) 613 Phone: 956-882-6792 Fax: 956-882-6751 Office: Education Complex (EDUC) 2.202 Phone: 956-665-5327 Fax: 956-665-5276

## The University of Texas Rio Grande Valley

Center for Online Learning & Teaching Technology

utrgv.edu/coltthelp | utrgv.edu/online